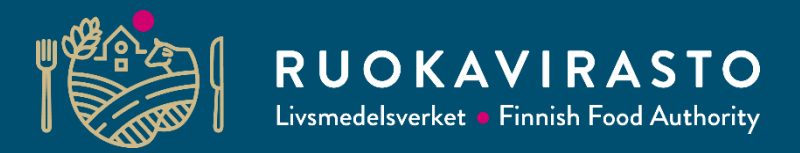

## Satellituppföljning och ändringar i åkerstödansökan

Janne Aho, Mirva Kauppinen, Kirsi Roininen och Åke Möller Utbildning om åkerstödansökan 2023 för kommuner, NTM-centraler, rådigavre och övriga intressentgrupper

13.3.2023

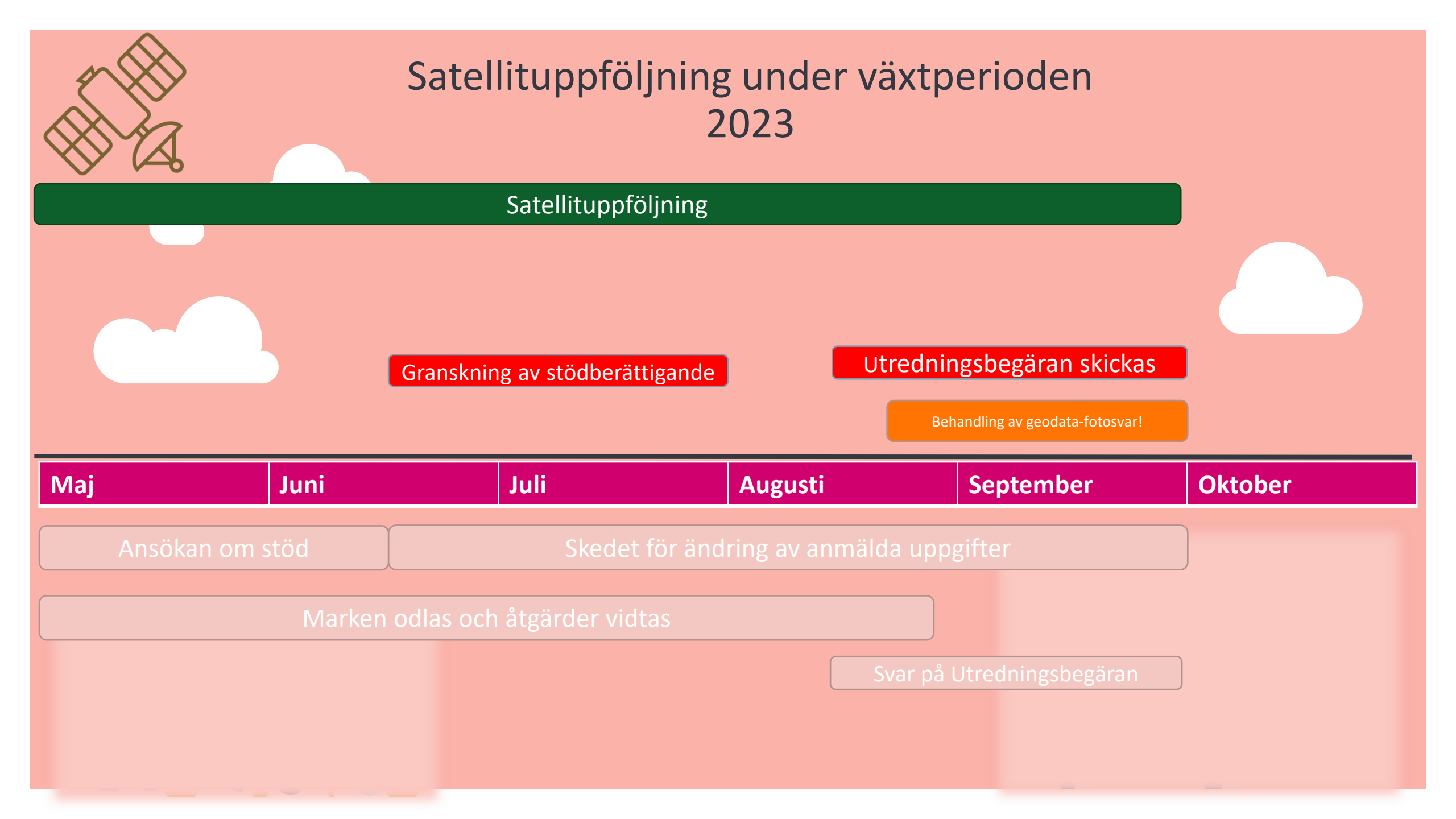

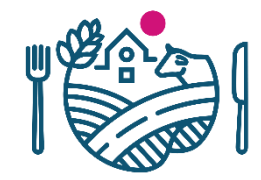

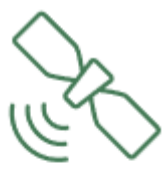

### Varför satellituppföljning?

- Processen för ansökan om stöd förändrades när den nya programperioden började.
- Den nya programperioden från början av 2023 förutsätter att varje EUmedlemsstat inför ett satellitbaserat system för övervakning av stödvillkoren.
- Processen gör det möjligt att påminna en jordbrukare om iakttagandet av stödvillkoren och vidtagandet av åtgärder. Jordbrukaren kan ändra de uppgifter som han meddelat i stödansökan, och vid behov kan jordbrukaren verifiera att stödvillkoret uppfyllts genom att skicka in ett fotografi som innehåller geoinformation.

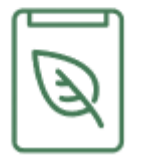

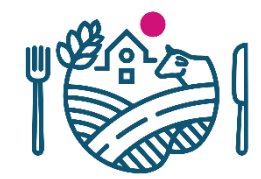

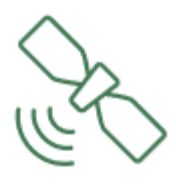

#### Vad bygger satellituppföljningen på?

Vid satellitövervakning används data som satelliter genererar för att analysera och följa upp jordbruksåtgärder och för att fastställa huruvida åkerskiften är berättigade till stöd.

#### ESA:s satelliter i Copernicus programmet :

- Sentinel-1: Radarbild
  - Tränger genom moln och fungerar i alla ljusförhållanden
  - Backscatter- och koherensprodukterna har mera störningar i signalerna än det optiska materialet
- Sentinel-2: Optisk bild
  - Ger en mer tillförlitlig observation och klassificering av växttäcket och ändringar i den
  - Känslig för moln och ljusförhållanden, vilket orsakar avbrott i tidsserierna
- De data som dessa satelliter producerar är avgiftsfria och öppna för alla.
- Basskiftenas geometri (LPIS)
- Jordbrukarnas ansökningar (GSAA)

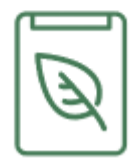

#### 1. Förbehandling

Satellitbilderna bearbetas till analysfärdigt satellitmaterial

#### 2. Extraktion, dvs. losstagning av signaler

Från satellitmaterialet extraheras signaler om skiften som jordbrukare anmält. Av dem bildas tidsserier som registreras i databasen.

#### 3. Analys

Baserat på tidsserierna används maskininlärningsmetoder för att automatiskt identifiera till exempel växtarter, slåtter, jordbearbetning och växttäcke.

#### 4. Bedömning

Den information som jordbrukaren anmäler jämförs med resultaten av analysen

#### 5. Satellituppföljningens resultat

Fortsatta åtgärder och behandling av resultaten

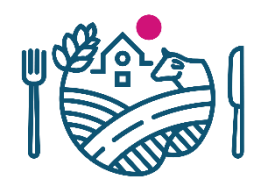

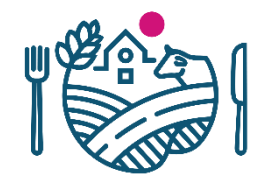

### Satellituppföljningens tidsserie och dess tolkning

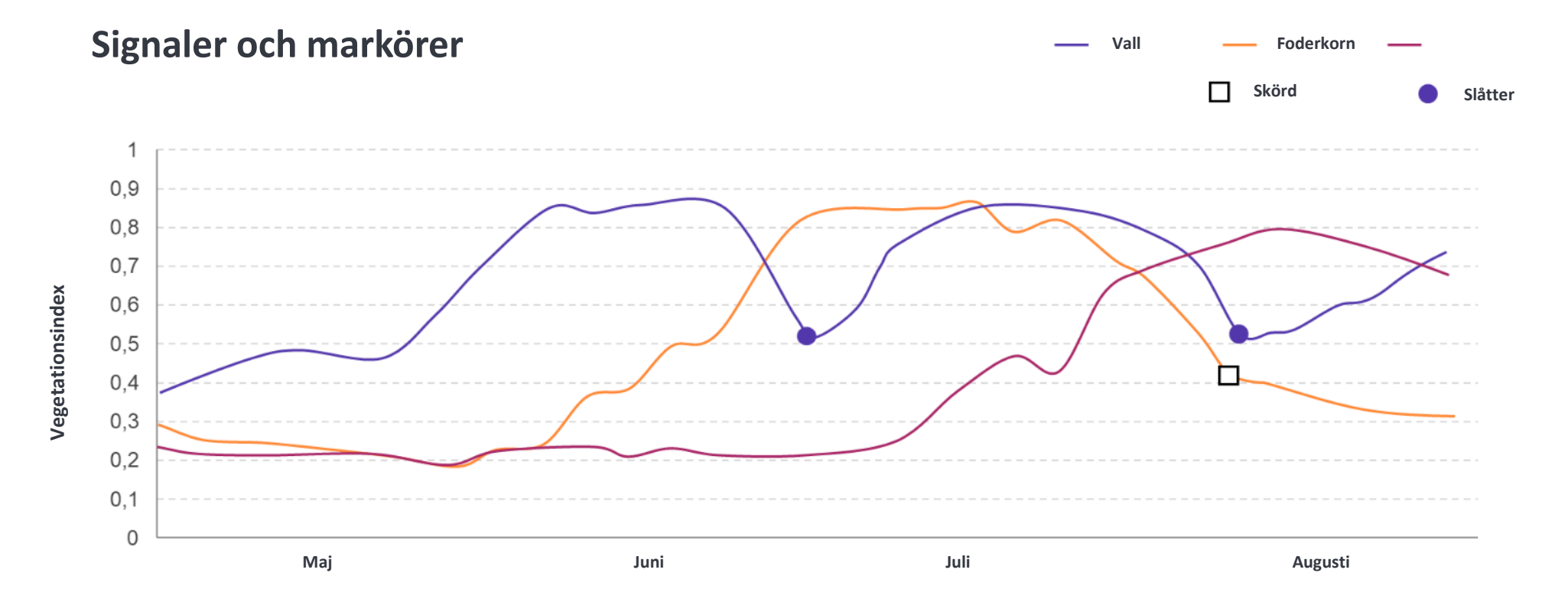

- Grödor har sina egna "fingeravtryck".
- Till exempel vegetationsindexet (NDVI) indikerar utvecklingen av klorofyll. Därför kan det användas för att följa upp hur växtligheten på en åker utvecklas.
- Vissa förändringar i vegetationsindexet indikerar i sin tur åtgärder som vidtagits under växtperioden.

## Med satellit uppföljs år 2023

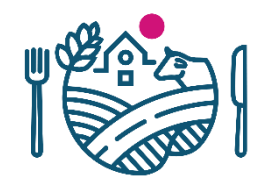

#### Stödberättigande

- Jordbruksmark
- Indelningen i jordbruksskiften
- Utredningsbegäran skickas vid behov av NTM-centralen
- NTM-centralerna utreder stödberättigande
  - Inleds i början av juli

#### Jordbruksverksamhet

- Gröda, slåtter, bearbetning...
- Livsmedelsverket skickar utredningsbegäran till Vipumobilen
  - Inleds i slutet av augusti

### Vad är utredningsbegäran?

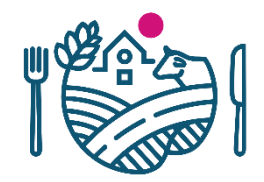

- Utredningsbegäran är ett skiftesvist uppdrag som skickas till Vipumobilen
  - Satellituppföljningens utredningsbegäran skickas från Livsmedelsverket
    - Sommaren 2023 sänds dessa ut om det inte observeras jordbruksverksamhet via satellituppföljningen
    - Svara på utredningsbegäran genom att ta bild på skiftet, rätta ansökan eller anullera stödet
  - Övervakningens utredningsbegäran kan sändas av övervakaren exempelvis vid
    - Övervakning på plats
      - Svara på utredningsbegäran med bild
    - I samband med granskning av stödberättigande
      - Du behöver inte svara på utredningsbegäran. Ta kontakt med kommunen
  - Genom att reagera på utredningsbegäran kan du undvika påföljder

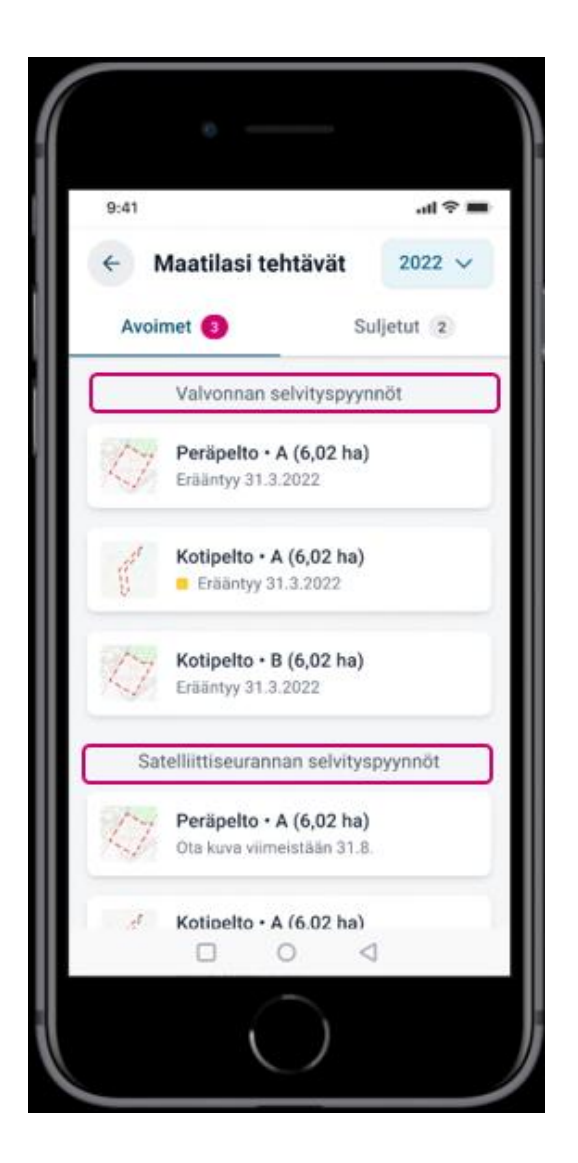

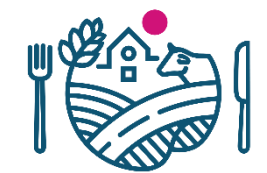

## "

# Anmäl gröda och jordbruksskiftenas gränser rätt – du kommer lättare undan

Satelliittiuppföljningen baserar sig på de jordbruksskiften du anmält. Felaktig anmälan kan leda till att administrationen tar kontakt.

### Juli – Granskning av stödberättigande

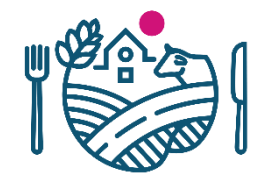

- Om jordbruksskiftets gränser är felaktiga, är satellituppföljningens resultat inte enhetligt
  - Hela basskiftet verkar inte vara jordbruksmark
  - Hela jordbruksskiftet verkar inte vara samma, anmälda gröda
- Skiftet kan kontrolleras på fältet av NTM-centralen
- Vid behov tar NTM-centralen skiftet på en övervakningskörning
- När ett skifte tas på en övervakningskörning upphör ändringsmöjligheten i Vipu tjänsten.
  - NTM sänder övarvakningens utredningsbegäran
  - Den sökande har möjlighet att ändra sin ansökan genom att kontakta kommunen
  - Om den sökande inte ändrar sin ansökan, tas differensen mellan ansökt areal och NTMs uppmätta areal i beaktande som arealdifferens
  - Att skiftet tas på övervakningskörning i detta fall hindrar inte anullering av stöden senare under växtperioden

# Augusti – utredningsbegäran angående jordbruksaktivitet

#### Varför får jag utredningsbegäran?

- Satellituppföljningen har inte observerat jordbruksaktivitet på jordbrukssiftet
  - På skiftet finns gröda, grödan har bärgats eller marken har bearbetats
  - Vallskiften har slagits, betats eller marken bearbetats
  - Trädan har slagits, betats eller marken bearbetats
  - Naturbeten har slagits eller betats

Ta bild på grödan, slåttern eller annan jordbruksaktivitet senast 31.8

Varför har ingen jordbruksaktivitet observerats?

- Grödan har inte (ännu) bärgats
  - Satelliitbilden har tagits före åtgärden utförts
  - Tid att utföra åtgärden (t.ex slåtter) ännu kvar
- Grödan eller åtgärden/aktiviteten observeras inte
  - Satelliitbilden har tagits före åtgärden utförts
  - Ingen åtgärd utförd i utsatt tid
- Inget växtbestånd har grundats
- Skiftet är inte alls i jordbruksanvändning

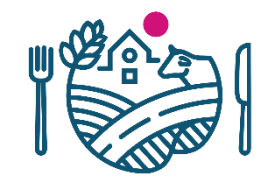

- Den sökande kan ändra sin ansökan efter det att ansökan om stöd slutförts ända till **2.10**.
  - Tidtabellen baserar sig på informationen vi har för tillfället
  - Den sökande måste göra ändringarna själv i Viputjänsten
    - Vi informerar när Viputjänsten öppnas
- Anullering av stöd har samma tidtabell, dvs ända till 2.10.
  - Hela ansökan kan annulleras
  - Annullera ansökan på hela eller delar av ett jordbruksskifte
- Ändringar och annulleringar kan göras på eget initiativ eller när sökanden får utredningsbegäran i Vipumobilen.

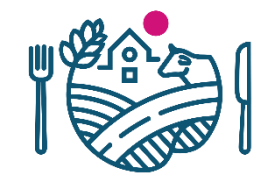

• Åkerstödansökan lönar sig alltid att göra noggrant och möjligast rätt

eftersom

 Övervakning fortfarande utförs på plats, och denna övervakning avbryter möjligheten att göra ändringar i ansökan eller annullera stöd

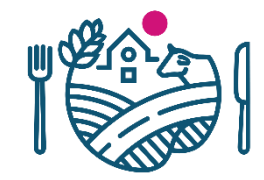

- I ändringsskedet kan sökanden t.ex
  - ändra gröda på skiften
  - ändra jordbruksskiftenas gränser
  - anmäla valbara skiftesspecifika åtgärder som anknyter till miljöersättningen

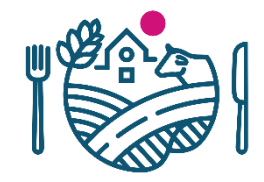

- I ändringsskedet kan sökanden inte
  - Bifoga nya skiften till åkerstödansökan
  - Ändra basskiftets gränser eller dela/sammanslå basskiften
  - Anmäla sambruk, ändra eller radera geometrier på skiften i sambruk (jordbruksskiftets information kan ändras, gröda etc)
  - Ändra ansökan om skiftet eller lägenheten har valts till övervakning
    - Om övervakningen bara gäller ett skifte kan detta skifte inte längre ändras
    - Om övervakningen gäller hela lägenheten kan inget ändras
  - Förhandsifyllning görs inte
  - Miljö- och Ekoavtalens mellanblad kan inte ändras, man kan dock informera NTM-centralen om ändringar

### Satellituppföljning under ändringsskedet

När ingen gröda eller jordbruksaktivitet observeras vid satellituppfölning

- 1) Den sökande får utredningsbegäran i Vipumobilen efter mitten av augusti
- 2) SMS om att det finns aktiva utredningsbegäran i Vipumobilen
- 3) I listan över basskiften för Åkerstödsansökan i Viputjänsten ser den sökande från symbolerna om det finns en utredningsbegäran för ett skifte (*röd symbol*), eller om läget av ett skifte är under utredning, dvs. utredningsbegäran har besvarats eller ansökan har ändrats, men resultatet har ännu inte bekräftats (*frågetecken*)

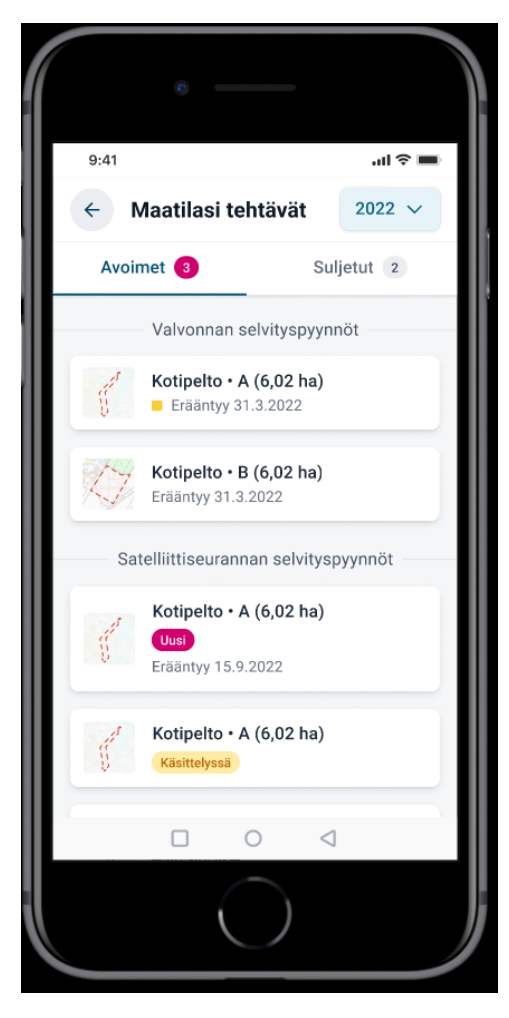

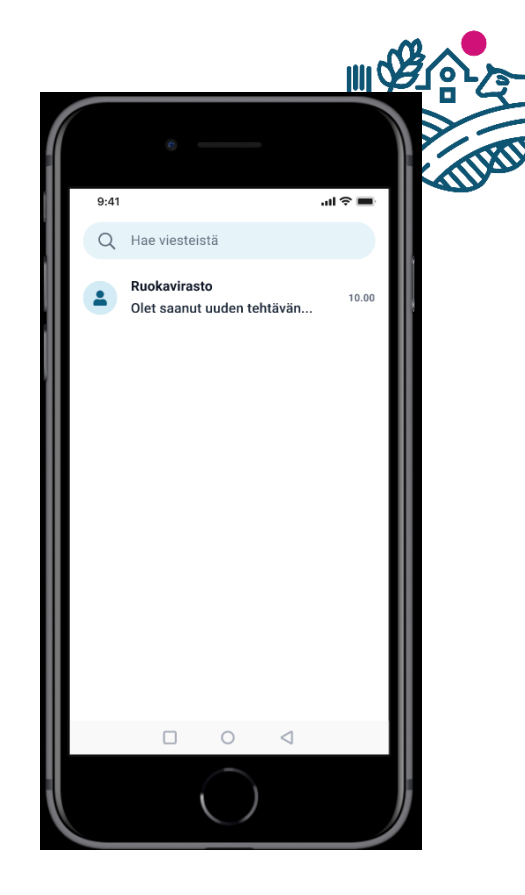

#### Peruslohkolista

| Tunnus 🗸     | Nimi ‡  | \$ | Ala (ha) 🗘 |
|--------------|---------|----|------------|
| 123 45678 03 | C-pelto | 0  | 6,02       |
| 123 45678 04 | D-pelto | 0  | 4,35       |
| 123 45678 03 | G-pelto | ?  | 6,02       |
| 123 45678 06 | F-pelto |    | 4,35       |
| 123 45678 05 | E-pelto |    | 6,02       |

<sup>\*</sup>Tyvärr finns bilderna bara på finska tillsvidare

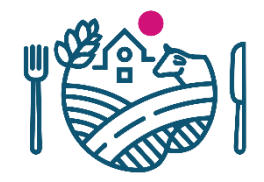

### Uträtta ärenden under ändringsskedet

#### **MED VIPUMOBILEN**

När den sökande vill svara på utredningsbegäran med ett foto

Dvs. när den sökande vidtagit de nödvändiga åtgärderna på åkern och verifierar dem

#### I VIPUTJÄNSTEN

När den sökande vill ändra en gröda (eller jordbruksskiftets gräns) som hen anmält

Dvs. när den sökande konstaterar efter att ha fått utredningsbegäran eller självständigt att på anmälan anmäldes fel gröda

#### GENOM SKRIFTLIGT FRITT FORMULERAT MEDDELANDE

När den sökande vill annullera stöden till ett jordbruksskifte

Det vill säga när åkern fortfarande är jordbruksmark, men den sökande inte vidtar några jordbruksåtgärder

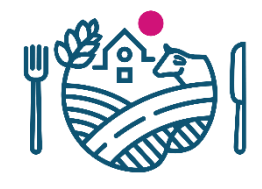

### Alternativa åtgärder vid begäran om utredning

Exempel: Ett jordbruksskifte som anmälts som fodervall har enligt satellituppföljningen inte slagits

Sökanden får utredningsbegäran : Baserat på satellituppföljning har slåtter, betesgång eller bearbetning inte observerats på ett vallskifte

#### ALTERNATIV

1) Den sökande konstaterar att satellituppföljningens resultat inte är korrekt och har tagit ett foto på den slagna åkern senast 31.8 och skickar den med Vipumobilen

2) Den sökande slår åkern senast 31.8 och skickar ett fotografi taget senast 31.8 på slåttern med Vipumobilen 3) Den sökande konstaterar att fel gröda har anmälts för skiftet och ändrar den i Viputjänsten till exempel till en spannmålsväxt som faktiskt växer på fältet

→ Nya resultat för satellituppföljningen bildas 4) Den sökande konstaterar att hen inte vidtagit några jordbruksåtgärder alls på åkern och meddelar med ett fritt formulerat skriftligt meddelande till kommunen att han annullerar stöden för jordbruksskiftet

5) Den sökande reagerar inte på begäran om utredning med något av alternativen 1–4

→satellituppföljningens resultat förblir i kraft

→Stöd betalas inte ut och räknas med i arealfelet

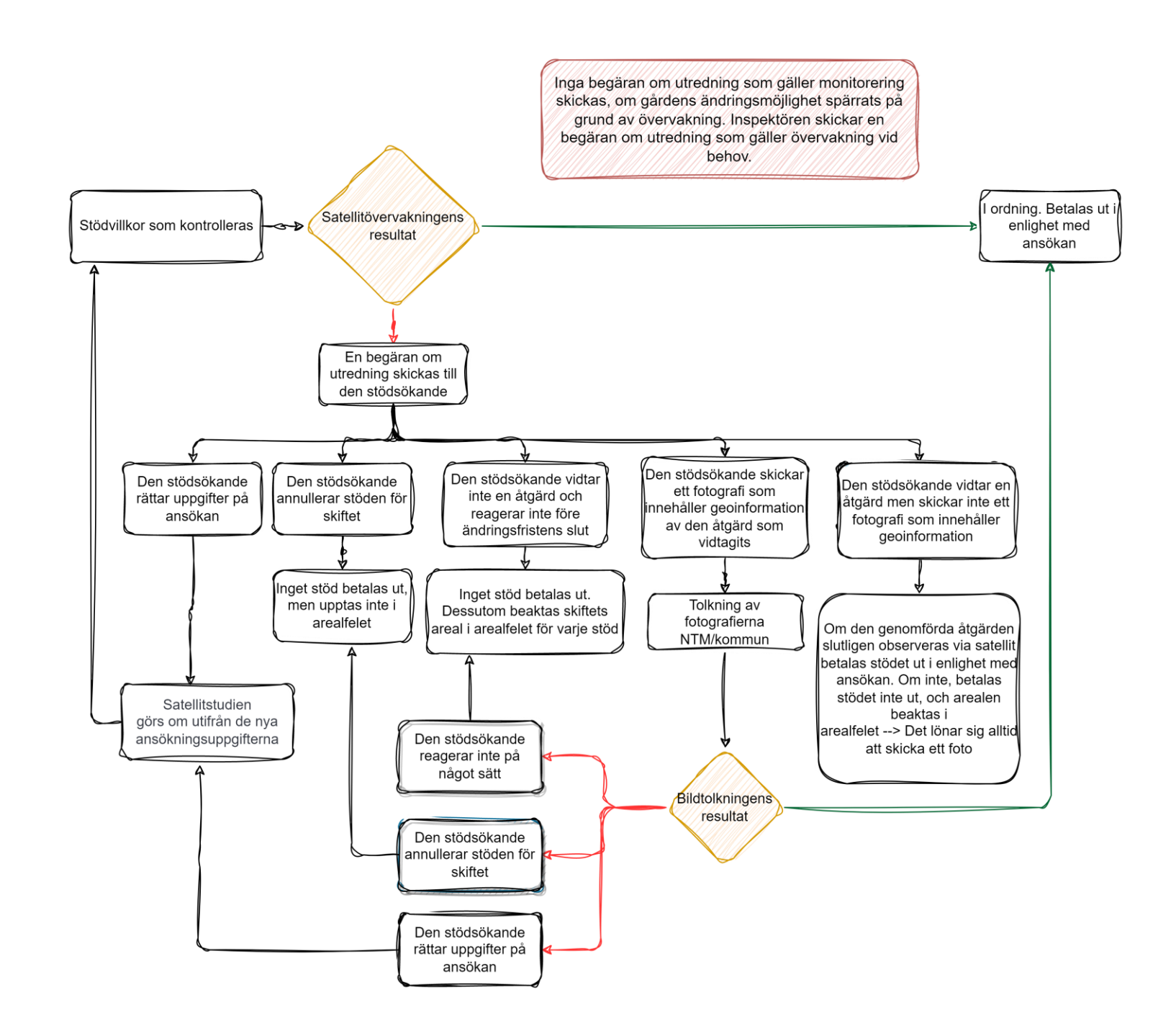

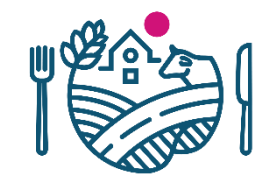

- Grön pil
  - Allt ok
- Röd pil
  - Satellituppföljningen har inte observerat jordbruksaktivitet
  - fotografiet som den stödsökande skickat, har inte godkänts

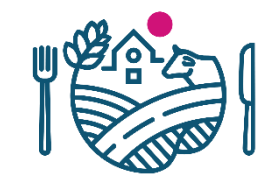

### Tidtabell för ändringsskedet

- VIKTIGT att notera att ett foto på en genomförd åtgärd på åkern ska vara taget före **31.8** ÄVEN om fotot kan skickas in senare under ändringsskedet
  - Bilder över slåtter, bete eller bearbetning på vallar, trädor och naturbeten ska vara tagna **senast 31.8.** 
    - Ett foto som tagits senast 31.8 kan skickas in med Vipumobilen fram till ändringsskedets slut, dvs. fram till **2.10**.
  - Bilder över gröda, skördande eller bearbetning angående andra grödor ska vara tagna senast **31.8.** 
    - Ett foto som tagits senast 31.8 kan skickas in med Vipumobilen fram till ändringsskedets slut, dvs. fram till **2.10**.

### Tidtabell för ändringsskedet

- Ju snabbare den sökande reagerar på utredningsbegäran, desto fler alternativ har hen att undvika påföljder
  - om den sökande skickar ett foto eller gör en ändring i ansökan i sista minuten, tar den sökande risken om att hen, om villkoret inte ens utifrån foto/en ändring blir uppfylld, inte längre hinner reagera till exempel genom att anullera stöd till jordbruksskiftet → arealpåföljder
- Syftet med hela processen är att ansökningsdata eller åtgärder på åkern rättas så omsorgsfullt som möjligt, så att du unviker påföljder

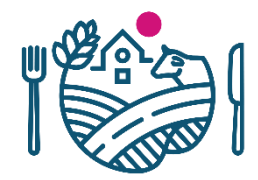

### Att göra ändringar i Viputjänsten

| Lohkotiedot     |          | Lohkotietojen<br>yhteenveto |            |  |  |
|-----------------|----------|-----------------------------|------------|--|--|
| Peruslohkolista |          |                             |            |  |  |
| Tunnus 🗸        | Nimi ‡   | \$                          | Ala (ha) 🗘 |  |  |
| 123 45678 03    | C-pelto  | •                           | 6,02       |  |  |
| 123 45678 04    | D-pelto  | •                           | 4,35       |  |  |
| 123 45678 03    | G-pelto  | ?                           | 6,02       |  |  |
| 123 45678 06    | F-pelto  |                             | 4,35       |  |  |
| 123 45678 90    | Suopelto |                             | 4,35       |  |  |
| 123 45678 05    | E-pelto  |                             | 6,02       |  |  |

\*Tyvärr finns bilderna bara på finska tillsvidare

| Kasvulohko B 4,00 ha 😑 Lohkon ehtojen nodattamisessa on epäselvyytt                                    | ä            |
|----------------------------------------------------------------------------------------------------|--------------|
| Satelliittiseurannan perusteella kasvulohkojako on epäselvä. 🗹 Selitys                                 |              |
| Satelliittiseurannan perusteella lohkolla ei ole havaittu Viljelykasvia, muokkausta tai sadonkorjuuta. |              |
| Kasvi*                                                                                                 | 00           |
| Kuituhamppu                                                                                            | 000          |
| Lajike*                                                                                                | Hall         |
| FINOLA                                                                                                 | Vuo          |
| Kylvetty sertifioidulla siemenellä                                                                     | Vuo          |
| Kyllä                                                                                                  | Ante         |
| Siemenmäärä*                                                                                           | Маа          |
| 25,0 kg/ha                                                                                             | Pelt         |
| Suunnitelu kylvöpäivämäärä *                                                                           | Vilie        |
| 22.06.2022                                                                                             | Väh          |
| Luomun vaihe*                                                                                          |              |
| Luomuviljelyssä                                                                                        | Loh<br>Kyllä |
| Ympäristökorvauksen valinnainen toimenpide                                                             |              |
| Kerääjäkasvit                                                                                          | Lisa         |
| Lisätiedot                                                                                             | plac         |
| Lorem ipsum dolor sit amet, consectetur adipiscing elit. Suspendisse ut nisi placerat.                 | Peru         |
| Poista kasvulohko Muokkaa k                                                                            |              |

#### )6 03127 78 Peräpelto 6,02 ha 🕜

#### linnan peruste\*

okrattu, kirjallinen sopimus

kranantaja\*

ero Vipunen

ankäyttölaji\* o

elijän ilmoitus hukkakaurasta\* iäinen saatunta

kolla on tuulensuojaistutuksia

itiedot

em ipsum dolor sit amet, consectetur adipiscing elit. Suspendisse ut nisi non dolor viverra cerat.

lohko hallinnasta

Muokkaa peruslohkon tietoja

uslohko ei ole yhteiskäytössä

Q Q 🖸 🖸

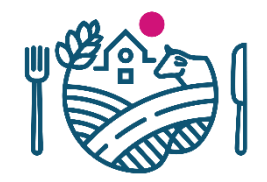

## Att göra ändringar i Viputjänsten

- Viputjänsten ser i ändringsskedet ut som i den egentliga stödansökan
  - De ändringar som inte längre kan göras har låsts
- I ändringsskedet skickas ansökan inte längre separat utan ändringarna sparas efterhand som de utförs
  - Sammandraget bildas inte automatiskt men användaren kan bilda sammandraget och spara/skriva ut det
- KOM IHÅG ATT BESÖKA VIPURÅDGIVAREN

#### Tips för den stödsökande med tanke på satellituppföljningen

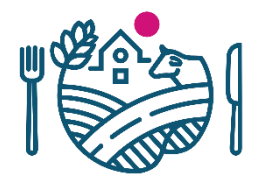

- Satellituppföljningen kanske inte syns för jordbrukaren alls. Det viktigaste är att ansökan är omsorgsfullt gjord och att villkoren för stödet uppfylls.
- Vipumobilen
  - Ladda ned Vipumobilen i god tid och lär dig hur appen fungerar
  - Svara
- Ansökan om åkerstöd
  - Rita jordbruksskiftena omsorgsfullt
  - OBS! Det är viktigt att platsen är rätt, eftersom det inte längre räcker med att jordbruksskiftets areal stämmer överens, nu ska också dess läge vara rätt. Se till att rätt område ritas in, tänj inte på gränserna för att få önskad areal! Arealen ska bildas utgående från geometrin som ritas, inte tvärtom!
  - Anmäl grödorna och åtgärderna omsorgsfullt redan i ansökan om åkerstöd, även om möjligheten att ändra är omfattande
  - Ansök inte om stöd för en areal som inte är jordbruksmark
- Kom ihåg stödvillkoren och de utsatta datumen
- Ändringsskedet
  - Gör nödvändiga ändringar i tid

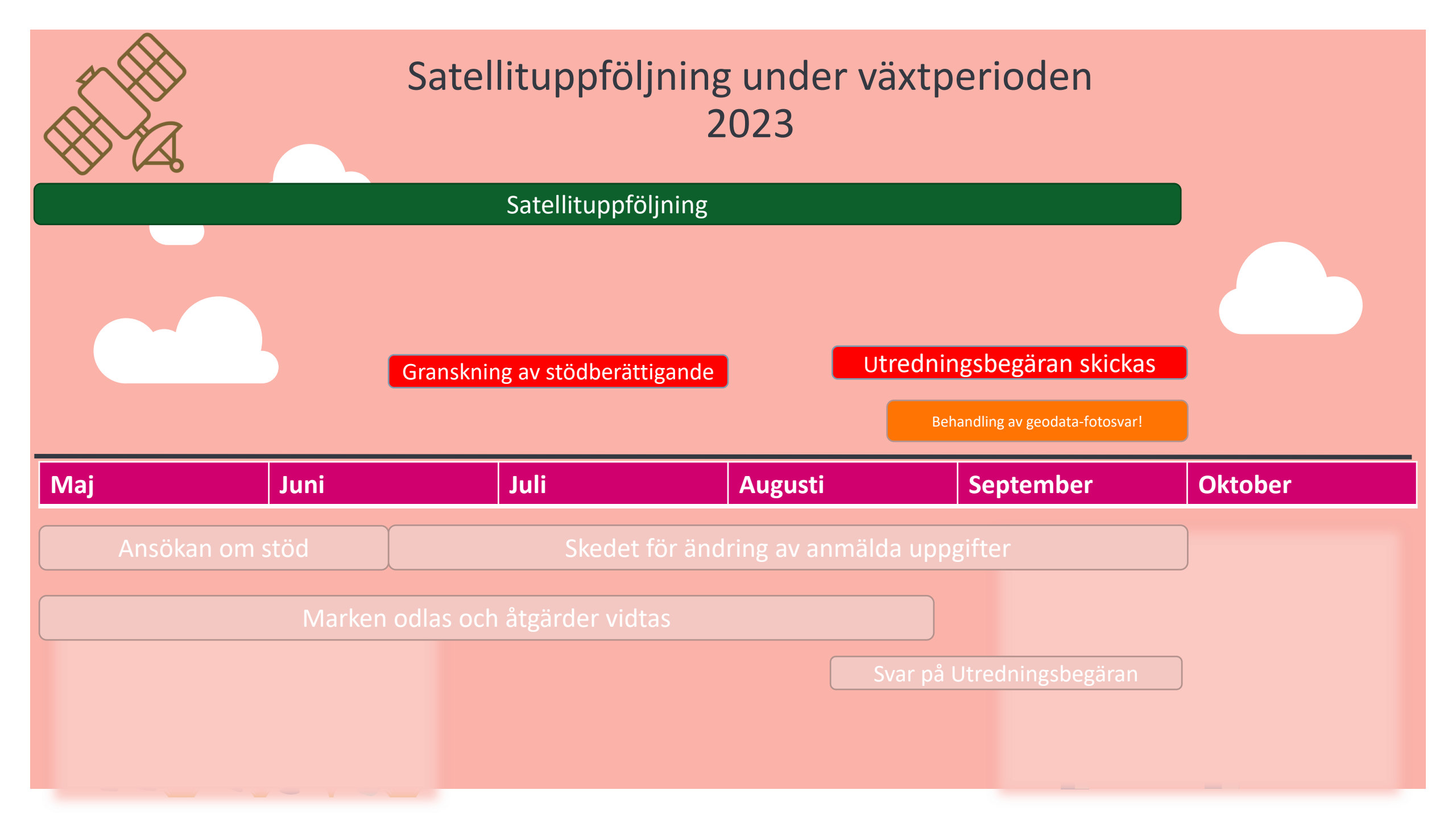

## **RUOKAVIRASTO** Livsmedelsverket • Finnish Food Authority

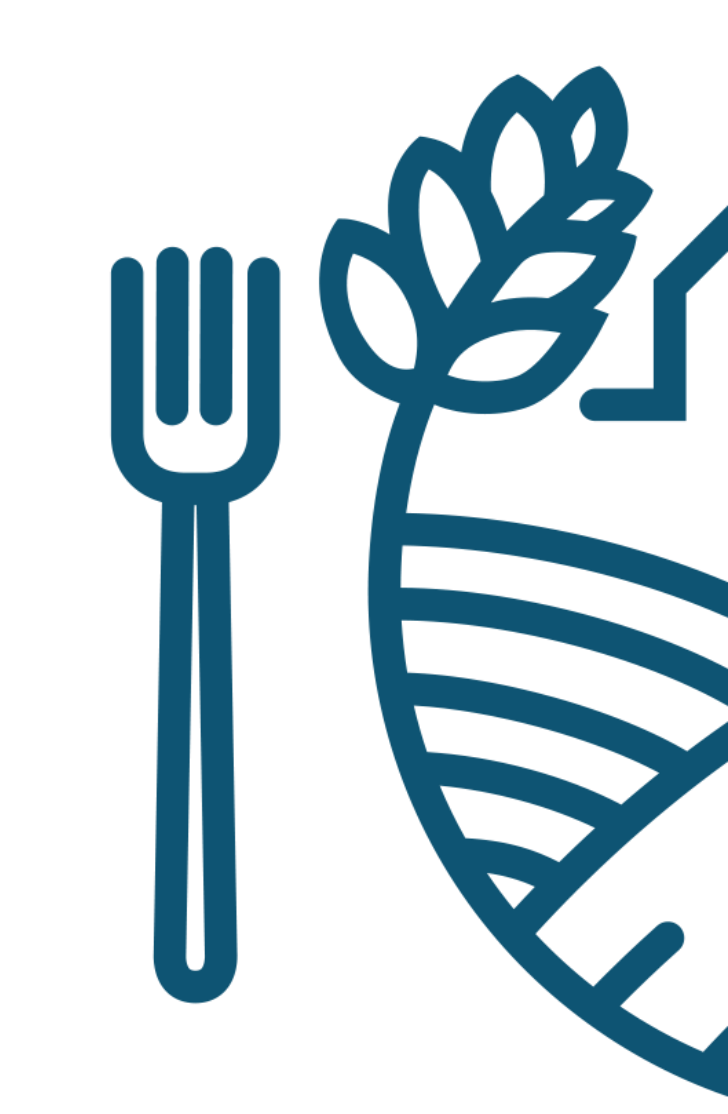